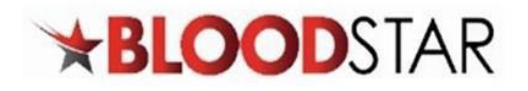

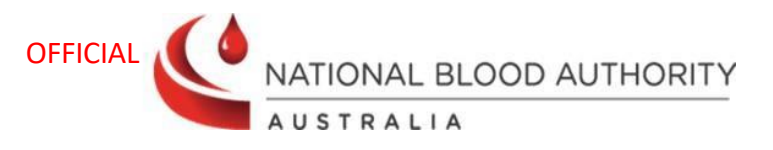

# Submitting Review Outcomes and Creating a Continuing Authorisation Request

If a patient requires a <u>Continuing Treatment</u>, a <u>Review</u> or to <u>Cease Treatment</u> for Immunoglobulin (Ig), a **Review Outcomes Form** will need to be submitted through a <u>Record Review</u>.

The form can be found through the following methods:

- 1. Home page under Pending Reviews tab
- 2. Patient Record page under Current Authorisation
- 3. View Authorisation page under Record Review tab
- 4. BloodSTAR Messages page under Review Reminder

## How to Navigate to the Review Outcome Form – Record Review

#### Option 1:

From the Home page, select the **Pending Review** tab. Select **Record Review** on the patient that requires the review.

|                            | - Chang ter                  | ens my nequests   |            |                                         |                   |                    |
|----------------------------|------------------------------|-------------------|------------|-----------------------------------------|-------------------|--------------------|
| Show patien                | ts where I am                |                   |            |                                         | + New Initial Aut | thorisation Reques |
| Treating Me                | dical Specialist             |                   |            |                                         |                   |                    |
| 🗹 Requesting               | Medical Officer              |                   |            |                                         |                   |                    |
| Diagnosing                 | Medical Officer              |                   |            |                                         |                   |                    |
| Verified Dia               | gnosis Medical Officer       |                   |            |                                         |                   |                    |
|                            |                              |                   |            |                                         |                   |                    |
| Patient                    | Date of Birth                | Treating Facility | Patient ID | Medical Condition                       | End Date          | Authorisation      |
|                            | 01-Jan-2000                  |                   |            | Primary immunodeficiency diseases (PID) | 31-Dec-2024       |                    |
| H - 1                      | ► H 10 ¥                     | items per page    |            |                                         |                   | 1 - 1 of 1 item    |
|                            |                              | 1 1 0             |            |                                         |                   |                    |
|                            |                              |                   |            |                                         |                   |                    |
|                            | Patients Pending Rev         | iews My Requests  |            |                                         |                   |                    |
| My Authorised P            |                              |                   |            |                                         |                   |                    |
| My Authorised F            |                              |                   |            |                                         | Review Due Date   |                    |
| My Authorised F<br>Patient | Date of Birth                | Treating Facility | Patient ID | Medical Condition                       | Review Due Dute   |                    |
| My Authorised F<br>Patient | Date of Birth<br>01-Jan-2000 | Treating Facility | Patient ID | Primary immunodeficiency diseases (PID) | 31-Dec-2024       | Q Record Review    |

#### Option 2:

From the **Patient Record** page, scroll down to **Current Authorisation** and select **Record Review** on the bottom right-hand corner.

🙎 13 000 BLOOD (1300 025 663)

support@blood.gov.au

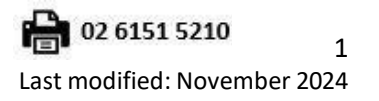

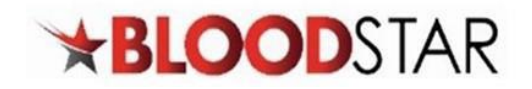

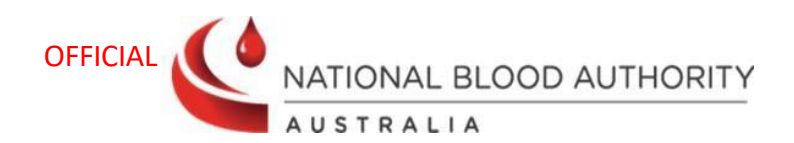

| tient Details                                                                                                    |                                |                                                         |                                 |                         |
|----------------------------------------------------------------------------------------------------|--------------------------------|---------------------------------------------------------|---------------------------------|-------------------------|
| Patient                                                                                                    |                                |                                                         |                                 |                         |
| Date of Birth                                                                                                    |                                |                                                         |                                 |                         |
| State                                                                                                    | NSW                            |                                                         |                                 |                         |
| Postcode                                                                                                    | 2200                           |                                                         |                                 |                         |
| IHI                                                                                                    |                                |                                                         |                                 |                         |
| Mortality                                                                                                    | Living                         |                                                         |                                 |                         |
| Privacy Consent Status                                                                                                    | Consent Obtained               |                                                         |                                 |                         |
|                                                                                                    |                                |                                                         |                                 | 🖉 Edit                  |
|                                                                                                    |                                |                                                         |                                 |                         |
| rrent Authorisatio                                                                                                    | n                              |                                                         |                                 |                         |
| therisation                                                                                                    |                                |                                                         |                                 |                         |
|                                                                                                    |                                |                                                         |                                 |                         |
| Authorisation Number                                                                                                    |                                |                                                         |                                 |                         |
| Authorisation Date                                                                                                    | 22-Aug-2024                    |                                                         |                                 |                         |
| Medical Condition                                                                                                    | Acquired-hypogammaglobuli      | naemia — haematological malignancy or post              | HSCT                            |                         |
| Specific Condition                                                                                                    | Non-Hodgkin lymphoma (NH       | L)                                                      |                                 |                         |
| Indication                                                                                                    | Prevention of recurrent bacter | erial infections due to hypogammaglobulinaem            | ia associated with haem         | atological malignancies |
| Treating Specialist                                                                                                    | post naemopoletic stem cent    | u anspiane                                              |                                 |                         |
| Regimen                                                                                                    | Dose Type                      | Dose                                                    | Infusion Method                 | Action                  |
|                                                                                                    | Maintenance Dose (IVIg)        | PRIVIGEN ALL - 35.00 g every 4 weeks                    | Intravenous                     | + Request Change        |
|                                                                                                    | Request Additional Dissem      | insted Enterovirus Dose (IVIa)                          | inductious                      | • <u>Request change</u> |
|                                                                                                    | Request Additional Suppler     | mentary Dose (IVIø)                                     |                                 |                         |
|                                                                                                    | Request Additional Dissem      | inated Enterovirus Dose (SCIø)                          |                                 |                         |
|                                                                                                    | + Request Additional Supple    | mentary Dose (SCIg)                                     |                                 |                         |
|                                                                                                    | 11-Eeb-2025 Continuing current | uis conditional on a review being conducted within 9 wo | ake of this Authorisation End I | Date (by 08-4pr-2025)   |
| ALITRAPIC STIAN LOAD INTO                                                                                                    | 14 Jap 2025                    | is conditional on a review being conducted within 8 we  | eks of ans Addiorisation End I  | 2012 (by 00-np1=2023).  |
| Authorisation End Date                                                                                                    |                                |                                                         |                                 |                         |
| Final Dose Planned Date                                                                                                    | 14-jan-2025                    |                                                         |                                 |                         |
| Final Dose Planned Date<br>Treating Facility                                                                                                    | 14-301-2023                    |                                                         |                                 |                         |
| Final Dose Planned Date<br>Final Dose Planned Date<br>Treating Facility<br>Administering Facility                                               | 14-jair-2025                   |                                                         |                                 |                         |
| Authorisation End Date<br>Final Dose Planned Date<br>Treating Facility<br>Administering Facility<br>Dispensing Facility                         | 24-Sep-2024                    |                                                         |                                 |                         |
| Final Dose Planned Date<br>Final Dose Planned Date<br>Treating Facility<br>Administering Facility<br>Dispensing Facility<br>Last Dispensed Date | 24-Sep-2024                    |                                                         |                                 |                         |

#### Option 3:

From the View Authorisation page, select the Record Review tab. Select + Record Review button.

LOOD (1300 025 663)

support@blood.gov.au

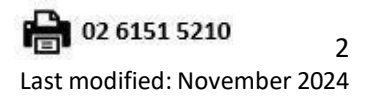

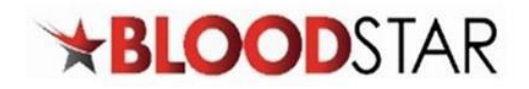

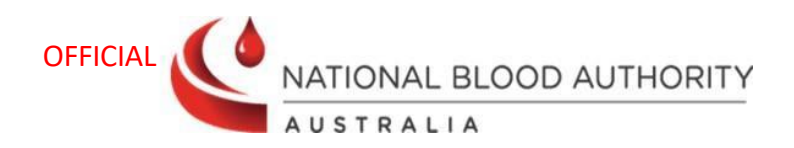

| nt                                                             |
|----------------------------------------------------------------|
| Add                                                            |
| w Authorisation History Assessment Amendment History           |
| lumber<br>al Date 04-Nov-2024                                  |
| w Authorisation History Assessment Amendment History           |
| Review Outcomes have not been recorded for this Authorisation. |
|                                                                |

#### Option 4:

Once an approved Immunoglobulin (Ig) Authorisation is nearing or has just exceeded its expiry date, BloodSTAR will notify Medical Officers involved with the authorisation and prompt them to submit review outcomes and will provide the option to submit a Record Review Outcomes.

| Review Reminder                                                                | - DOE, John                                                                                                    |
|--------------------------------------------------------------------------------|----------------------------------------------------------------------------------------------------|
| This patient is due for clinical r                                             | eview in accordance with the criteria for access to immunoglobulin products supplied under the national blood arrangements.                                                                                                    |
| To access continued treatment<br>continuing authorisation will co<br>required. | for this patient you must complete a clinical review and submit a Continuing Authorisation Request before 25-Jul-2016. Failure to request<br>ease the patient's access to treatment and you will be required to submit a new Initial Authorisation Request if continuing treatment is |
| For further information please                                                 | contact the Authoriser on 02 62123456789                                                                                                    |

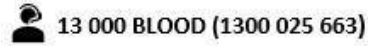

support@blood.gov.au

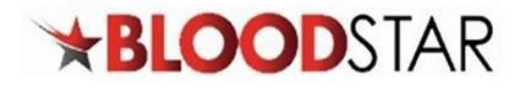

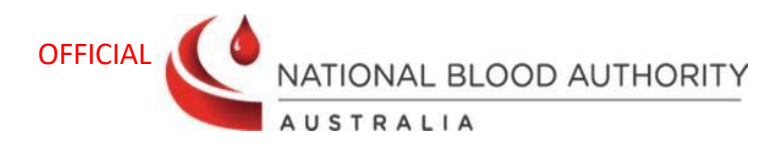

Before requesting for a continuing authorisation request, check there are no more remaining doses on the current treatment plan. If there are planned doses remaining, they will be deleted after a new continuing authorisation request is submitted.

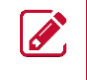

**Note:** A request for continuing supply is conditional on a review being conducted within 8 weeks of the **Authorisation End Date** with specified date displayed in brackets.

Remaining doses can be checked through the following 3 options:

# Check remaining doses for a patient's authorisation

#### Option 1:

From the **Patient Record** page, scroll down to **Current Authorisation** under **Final Dose Planned Date.** This will also be displayed on the **View Authorisation** page.

This section will display either:

- A date which is based on the *planned date* or *partially dispensed*, or
- *No remaining dose* text will display if there are no remaining planned doses.

| Current Authorisatio    | 'n                                                                                                    |                                                                                                    |                          |                  |  |  |  |  |
|-------------------------|----------------------------------------------------------------------------------------------------|----------------------------------------------------------------------------------------------------|--------------------------|------------------|--|--|--|--|
| Authorisation           |                                                                                                    |                                                                                                    |                          | *                |  |  |  |  |
| Authorisation Number    |                                                                                                    |                                                                                                    |                          |                  |  |  |  |  |
| Authorisation Date      | 05-May-2016                                                                                                    |                                                                                                    |                          |                  |  |  |  |  |
| Medical Condition       | Secondary hypogammaglob                                                                                                    | ulinaemia (including iatrogenic immunodeficiency)                                                                |                          |                  |  |  |  |  |
| Specific Condition      | Hypogammaglobulinaemia f                                                                                                    | Hypogammaglobulinaemia following B cell depletion therapy                                                        |                          |                  |  |  |  |  |
| Indication              | Replacement therapy for recurrent or severe bacterial infections or disseminated enterovirus infection associated with<br>hypogammaglobulinaemia caused by a recognised disease process or B cell depletion therapy and/or immunosuppressant<br>therapy |                                                                                                    |                          |                  |  |  |  |  |
| Treating Specialist     |                                                                                                    |                                                                                                    |                          |                  |  |  |  |  |
| Regimen                 | Dose Type                                                                                                    | Dose                                                                                                    | Infusion Method          | Action           |  |  |  |  |
|                         | Maintenance Dose (SClg)                                                                                                    | Hizentra 20% - 40.00 g, in 8 divisions, every 8 weeks.<br>5.00g; 5.00g; 5.00g; 5.00g; 5.00g; 5.00g; 5.00g; 5.00g | Subcutaneous             | <u> </u>         |  |  |  |  |
|                         | + <u>Request Additional Dissen</u>                                                                                                    | ninated Enterovirus Dose (IVIg)                                                                                  |                          |                  |  |  |  |  |
|                         | + <u>Request Additional Supple</u>                                                                                                    | <u>ementary Dose (IVIg)</u>                                                                                      |                          |                  |  |  |  |  |
|                         | + Request Additional Dissen                                                                                                    | ninated Enterovirus Dose (SClg)                                                                                  |                          |                  |  |  |  |  |
|                         | + <u>Request Additional Supple</u>                                                                                                    | ementary Dose (SCIg)                                                                                             |                          |                  |  |  |  |  |
| Authorisation End Date  | 18-Jun-2025 Continuing supply                                                                                                    | is conditional on a review being conducted within 8 weeks of this A                                              | uthorisation End Date (I | oy 13-Aug-2025). |  |  |  |  |
| Final Dose Planned Date | 23-Apr-2025                                                                                                    |                                                                                                    |                          |                  |  |  |  |  |
| Treating Facility       |                                                                                                    |                                                                                                    |                          |                  |  |  |  |  |
| Administering Facility  |                                                                                                    |                                                                                                    |                          |                  |  |  |  |  |
| Dispensing Facility     |                                                                                                    |                                                                                                    |                          |                  |  |  |  |  |
| Last Dispensed Date     | 06-Sep-2024                                                                                                    |                                                                                                    |                          |                  |  |  |  |  |
|                         | Q View Treatment Plan                                                                                                    |                                                                                                    |                          |                  |  |  |  |  |
|                         |                                                                                                    |                                                                                                    | 🖌 Edit                   | + Record Review  |  |  |  |  |

#### Option 2:

From the **Patient Record** page, scroll down to **Current Authorisation** select **Treatment Plan** hyperlink. The **Treatment Plan** will pop-up. Scroll down to the bottom where the final planned date will be displayed.

2 13 000 BLOOD (1300 025 663)

support@blood.gov.au

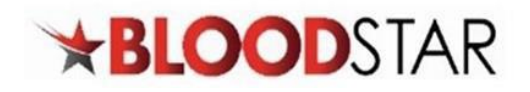

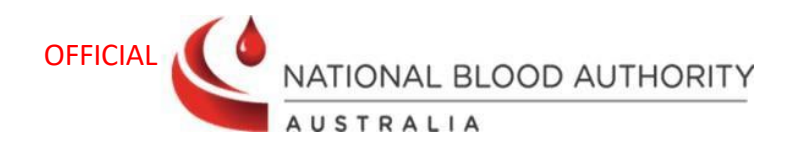

| Authorisation           |                                                                                                    |                                                                                                    |                           |                         |  |  |  |
|-------------------------|----------------------------------------------------------------------------------------------------|----------------------------------------------------------------------------------------------------|---------------------------|-------------------------|--|--|--|
| Authorisation Number    |                                                                                                    |                                                                                                    |                           |                         |  |  |  |
| Authorisation Date      | 05-May-2016                                                                                                    |                                                                                                    |                           |                         |  |  |  |
| Medical Condition       | Secondary hypogammaglob                                                                                                    | ulinaemia (including iatrogenic immunodeficiency)                                                                |                           |                         |  |  |  |
| Specific Condition      | Hypogammaglobulinaemia 1                                                                                                    | Hypogammaglobulinaemia following B cell depletion therapy                                                        |                           |                         |  |  |  |
| Indication              | Replacement therapy for recurrent or severe bacterial infections or disseminated enterovirus infection associated with<br>hypogammaglobulinaemia caused by a recognised disease process or B cell depletion therapy and/or immunosuppressant<br>therapy |                                                                                                    |                           |                         |  |  |  |
| Treating Specialist     |                                                                                                    |                                                                                                    |                           |                         |  |  |  |
| Regimen                 | Dose Type                                                                                                    | Dose                                                                                                    | Infusion Method           | Action                  |  |  |  |
|                         | Maintenance Dose (SClg)                                                                                                    | Hizentra 20% - 40.00 g, in 8 divisions, every 8 weeks.<br>5.00g; 5.00g; 5.00g; 5.00g; 5.00g; 5.00g; 5.00g; 5.00g | Subcutaneous              | + <u>Request Change</u> |  |  |  |
|                         | Request Additional Disser                                                                                                    | ninated Enterovirus Dose (IVIg)                                                                                  |                           |                         |  |  |  |
|                         | + <u>Request Additional Supple</u>                                                                                                    | ementary Dose (IVIg)                                                                                             |                           |                         |  |  |  |
|                         | + <u>Request Additional Disser</u>                                                                                                    | <u>ninated Enterovirus Dose (SClg)</u>                                                                           |                           |                         |  |  |  |
|                         | + <u>Request Additional Supple</u>                                                                                                    | ementary Dose (SCIg)                                                                                             |                           |                         |  |  |  |
| Authorisation End Date  | 18-Jun-2025 Continuing supply                                                                                                    | y is conditional on a review being conducted within 8 weeks of this A                                            | Authorisation End Date (I | by 13-Aug-2025).        |  |  |  |
| Final Dose Planned Date | 23-Apr-2025                                                                                                    |                                                                                                    |                           |                         |  |  |  |
| Treating Facility       |                                                                                                    |                                                                                                    |                           |                         |  |  |  |
| Administering Facility  |                                                                                                    |                                                                                                    |                           |                         |  |  |  |
| Dispensing Facility     |                                                                                                    |                                                                                                    |                           |                         |  |  |  |
| Last Dispensed Date     | 06-Sep-2024                                                                                                    |                                                                                                    |                           |                         |  |  |  |
|                         | Q View Treatment Plan                                                                                                    |                                                                                                    |                           |                         |  |  |  |
|                         |                                                                                                    |                                                                                                    | 🖉 Edit                    | + Record Review         |  |  |  |

| Treatment P      | lan                           |                                       |           |           |                        |                | ×                  |
|------------------|-------------------------------|---------------------------------------|-----------|-----------|------------------------|----------------|--------------------|
| This treatment p | olan does not constitute a pr | escription for immunoglobulin produc  | ts.       |           |                        |                |                    |
| Planned Date     | Dose Type                     | Dose                                  | Status    | Requested | Expected Infusion Date | Date Dispensed | Dispensed          |
| 11-Sep-2024      | Maintenance Dose (SCIg)       | Hizentra 20% - 40.00 g in 8 divisions | Dispensed |           | 11-Sep-2024            | 06-Sep-2024    | Q_40.00g of 40.00g |
| 06-Nov-2024      | Maintenance Dose (SCIg)       | Hizentra 20% - 40.00 g in 8 divisions | Planned   | ~         | 06-Nov-2024            |                |                    |
| 01-Jan-2025      | Maintenance Dose (SCIg)       | Hizentra 20% - 40.00 g in 8 divisions | Planned   |           |                        |                |                    |
| 26-Feb-2025      | Maintenance Dose (SCIg)       | Hizentra 20% - 40.00 g in 8 divisions | Planned   |           |                        |                |                    |
| 23-Apr-2025      | Maintenance Dose (SCIg)       | Hizentra 20% - 40.00 g in 8 divisions | Planned   |           |                        |                |                    |
|                  |                               |                                       |           |           |                        |                |                    |
|                  |                               |                                       |           |           |                        |                | Close              |

## Option 3:

From the **View Authorisation** page, scroll down to the bottom of the **Treatment Plan** where the final planned date will be displayed.

13 000 BLOOD (1300 025 663)

support@blood.gov.au

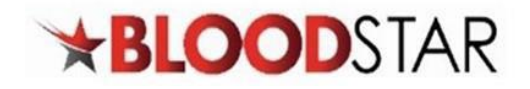

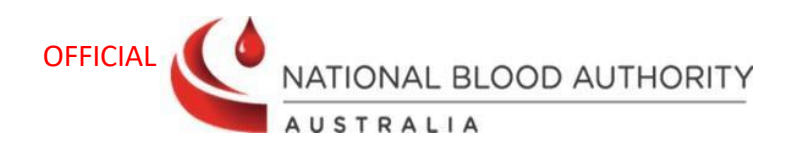

| lew Autho                                        | orisation                                                                              |                                                                                                    |                               |           |                        |                |           |
|--------------------------------------------------|----------------------------------------------------------------------------------------|----------------------------------------------------------------------------------------------------|-------------------------------|-----------|------------------------|----------------|-----------|
| Patient Details                                  |                                                                                        |                                                                                                    |                               |           |                        |                |           |
|                                                  | Patient                                                                                |                                                                                                    |                               |           |                        |                |           |
|                                                  |                                                                                        |                                                                                                    |                               |           |                        |                |           |
|                                                  |                                                                                        |                                                                                                    |                               |           |                        |                |           |
| reatment Plan                                    |                                                                                        |                                                                                                    |                               |           |                        |                |           |
| his treatment pl                                 | an does not constitute                                                                 | a prescription for immunoglob                                                                                            | ulin products.                |           |                        |                |           |
| Planned Date                                     | Dose Type                                                                              | Dose                                                                                                    | Status                        | Requested | Expected Infusion Date | Date Dispensed | Dispensed |
|                                                  |                                                                                        |                                                                                                    |                               |           |                        |                | Dispensed |
| 06-Nov-2024                                      | Maintenance Dose<br>(SClg)                                                             | Hizentra 20% - 40.00 g in 8<br>divisions                                                                                 | Planned                       | ~         | 06-Nov-2024            |                | bispensea |
| 06-Nov-2024                                      | Maintenance Dose<br>(SClg)<br>Maintenance Dose<br>(SClg)                               | Hizentra 20% - 40.00 g in 8<br>divisions<br>Hizentra 20% - 40.00 g in 8<br>divisions                                     | Planned<br>Planned            | ~         | 06-Nov-2024            |                |           |
| 06-Nov-2024<br><a>01-jan-2025</a><br>26-Feb-2025 | Maintenance Dose<br>(SCIg)<br>Maintenance Dose<br>(SCIg)<br>Maintenance Dose<br>(SCIg) | Hizentra 20% - 40.00 g in 8<br>divisionsHizentra 20% - 40.00 g in 8<br>divisionsHizentra 20% - 40.00 g in 8<br>divisions | Planned<br>Planned<br>Planned | ~         | 06-Nov-2024            |                |           |

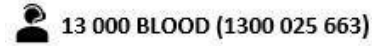

support@blood.gov.au

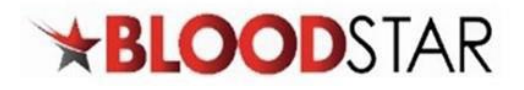

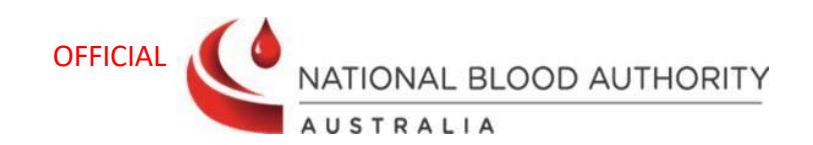

| Review Details                                                |                                                                                                    |
|---------------------------------------------------------------|----------------------------------------------------------------------------------------------------|
| Review Date *<br>Reviewing Medical Officer *                  | 11-Nov-2024         Lam the Reviewing Medical Officer         Select existing Treating Medical Specialist         Nominate a Reviewing Medical Officer         The Criteria requires that a review must be undertaken by a specialist.                                                                                                    |
| Review Criteria                                               |                                                                                                    |
| Select all review criteria that the patient's condition meets | Initial review is required within six months and ongoing reviews by a specialist at least annually to assess clinical benefit. Documentation of clinical effectiveness is necessary for continuation of Ig therapy.       Read more         Monitoring of trough or serum immunoglobulin levels (IgG, IgA and IgM) and any history of infection       AND                                                                                                    |
|                                                               | <ul> <li>Interestinate to regulate consideration of a trial period or cessation right for the parposes of minimulation grade valued unless medically contraindicated on safety grounds (for example active bronchiectasis and/or suppurative lung dise neutropenia, or ongoing immunosuppressant medication) or where there is persistence of the underlying condition would result in severe hypogammaglobulinaemia in the absence of Ig replacement therapy. Trial cessation is best commenced in September or October.</li> <li>When IgA and IgM are trending upwards and close to normal and the patient is well, a trial off therapy (in September)</li> </ul> |
|                                                               | October) is considered to allow immunological re-evaluation, or is medically contraindicated.<br>Please note: A diagnosis of bronchiectasis and/or suppurative lung disease must be consistent the guideline of the<br><u>Thoracic Society of Australia and New Zealand</u> (Chang AB et al. 2014).                                                                                                    |
| Review Outcome                                                |                                                                                                    |
| Review Outcome *                                              | O Request Continuing Treatment<br>These review outcomes provide supporting information for the assessment of an additional authorisation period.                                                                                                    |
|                                                               | <ul> <li>Review Only</li> <li>Record a review without requesting continuing treatment. Access to therapy will continue unchanged to the authoris end date.</li> </ul>                                                                                                    |
|                                                               | Crease Treatment                                                                                                    |

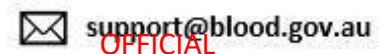

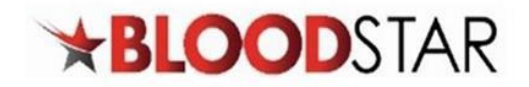

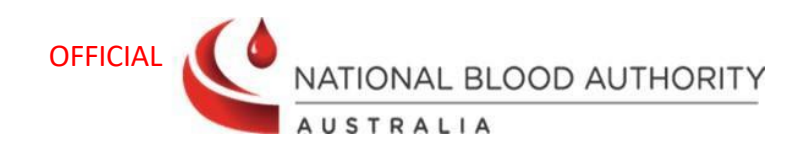

| Review Outcome *                                                                                                    | O Request Continuing Treatment                                                                                                    |
|----------------------------------------------------------------------------------------------------|----------------------------------------------------------------------------------------------------|
|                                                                                                    | A review outcome of continuing treatment cannot be requested as no doses have been dispensed on the patient's authorisation. If continuing treatment is required, contact the dispensing facility to add dispenses to this patient's record before completing the review.                                                                                                    |
|                                                                                                    | Review Only     Record a review without requesting continuing treatment. Access to therapy will continue unchanged to the authorisation     end date.                                                                                                    |
|                                                                                                    | <ul> <li>Cease Treatment</li> <li>End the current authorisation because Ig therapy is no longer required, or is being requested under a different indication.</li> </ul>                                                                                                    |
|                                                                                                    |                                                                                                    |
| 2. The page will update, di                                                                                                    | splaying the Continuing Authorisation Request.                                                                                                    |
|                                                                                                    |                                                                                                    |
|                                                                                                    |                                                                                                    |
| Note: If there are plan                                                                                                    | nned doses remaining in the current treatment plan, it will be deleted and the Date                                                                                                    |
| Note: If there are planRequired can't be sele                                                                                                    | nned doses remaining in the current treatment plan, it will be deleted and the Date<br>ected before this date. A warning message will be displayed, and the message is as follow                                                                                                    |
| <b>Note:</b> If there are plan<br>Required can't be sele                                                                                                    | nned doses remaining in the current treatment plan, it will be deleted and the Date<br>ected before this date. A warning message will be displayed, and the message is as follow                                                                                                    |
| Continuing Authorisation Request                                                                                                    | nned doses remaining in the current treatment plan, it will be deleted and the Date<br>ected before this date. A warning message will be displayed, and the message is as follow                                                                                                    |
| Continuing Authorisation Request                                                                                                    | nned doses remaining in the current treatment plan, it will be deleted and the Date<br>ected before this date. A warning message will be displayed, and the message is as follow<br>ance Dose (IVIg): PRIVIGEN AU - 20.00 g (0.20 g/kg) every 2 weeks.                                                                                                    |
| Note: If there are plat         Required can't be seld         Continuing Authorisation Request         Maintena         Current Doses         Loa                                                                                                    | ance Dose (IVIg): PRIVIGEN AU - 20.00 g (0.20 g/kg) every 2 weeks.                                                                                                    |
| Note: If there are plan Required can't be selected         Continuing Authorisation Request         Image: Continuing Authorisation Request         Image: Contin                                                                                                    | ance Dose (IVIg): PRIVIGEN AU - 20.00 g (0.20 g/kg) every 2 weeks.<br>ding Dose (IVIg): PRIVIGEN AU - 80.00 g (0.80 g/kg).                                                                                                    |
| Note: If there are plan Required can't be selected         Continuing Authorisation Request         Current Doses         Load                                                                                                    | nned doses remaining in the current treatment plan, it will be deleted and the Date<br>ected before this date. A warning message will be displayed, and the message is as follow<br>nnce Dose (IVIg): PRIVIGEN AU - 20.00 g (0.20 g/kg) every 2 weeks.<br>ding Dose (IVIg): PRIVIGEN AU - 80.00 g (0.80 g/kg).                                                                                                    |
| Note: If there are plain Required can't be selected and the selected and the selected a | ance Dose (IVIg): PRIVIGEN AU - 20.00 g (0.20 g/kg) every 2 weeks.<br>ding Dose (IVIg): PRIVIGEN AU - 80.00 g (0.80 g/kg).                                                                                                    |
| Note: If there are plan Required can't be seld         Continuing Authorisation Request         Current Doses         Loa         Requesting continuing treatment the date of the next infusion.         05-Nov-2024 - Maintenance Doss         03-Dec-2024 - Maintenance Doss                                                                                                    | ance Dose (IVIg): PRIVIGEN AU - 20.00 g (0.20 g/kg) every 2 weeks.<br>ding Dose (IVIg): PRIVIGEN AU - 80.00 g (0.80 g/kg).<br>every 2 weeks.<br>ding Dose (IVIg): PRIVIGEN AU - 80.00 g (0.80 g/kg).                                                                                                    |
| Note: If there are plai<br>Required can't be selected Continuing Authorisation Request Continuing Authorisation Request Current Doses Current Doses Loa A Requesting continuing treatment the date of the next infusion. 05-Nov-2024 - Maintenance Dose 19-Nov-2024 - Maintenance Dose 03-Dec-2024 - Maintenance Dose 03-Dec-2024 - Maintenance Dose Current Dose 19-Nov-2024 - Maintenance Dose 19-Nov-2024 - Maintenance Dose 19-Nov-2024                                                                                                    | ance Dose (IVIg): PRIVIGEN AU - 20.00 g (0.20 g/kg) every 2 weeks.<br>ding Dose (IVIg): PRIVIGEN AU - 80.00 g (0.80 g/kg).<br>every 2 weeks.<br>ding Dose (IVIg): PRIVIGEN AU - 80.00 g (0.80 g/kg).                                                                                                    |
| Note: If there are plan Required can't be seld         Continuing Authorisation Request         Continuing Authorisation Request         Current Doses         Loa         Requesting continuing treatment the date of the next infusion.         05-Nov-2024 - Maintenance Dos         19-Nov-2024 - Maintenance Dos         03-Dec-2024 - Maintenance Dos         3. Fill in all the relevant field                                                                                                    | ance Dose (IVIg): PRIVIGEN AU - 20.00 g (0.20 g/kg) every 2 weeks.<br>ding Dose (IVIg): PRIVIGEN AU - 80.00 g (0.80 g/kg).<br>Every 1 delete all the following planned doses on the current treatment plan. Please ensure the Date Required on this request is<br>e (IVIg) - PRIVIGEN AU - 20.00 g<br>(IVIg) - PRIVIGEN AU - 20.00 g<br>(IVIg) - PRIVIGEN AU - 20.00 g<br>(IVIg) - PRIVIGEN AU - 20.00 g<br>(IVIg) - PRIVIGEN AU - 20.00 g<br>(IVIg) - PRIVIGEN AU - 20.00 g<br>(IVIg) - PRIVIGEN AU - 20.00 g<br>(IVIg) - PRIVIGEN AU - 20.00 g<br>(IVIg) - PRIVIGEN AU - 20.00 g<br>(IVIg) - PRIVIGEN AU - 20.00 g<br>(IVIg) - PRIVIGEN AU - 20.00 g<br>(IVIg) - PRIVIGEN AU - 20.00 g<br>(IVIg) - PRIVIGEN AU - 20.00 g |

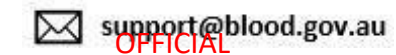

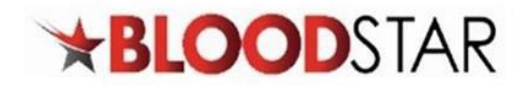

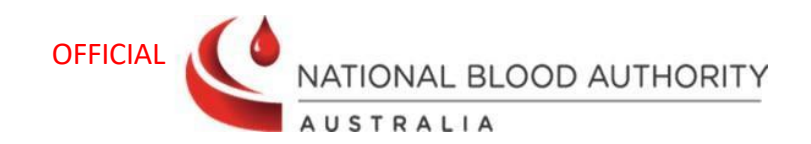

| Patient V<br>Patient                                                                       | Veight *<br>t Height                             | Last Recorded Weight: 100                                                                  | .00 kg                                                    | Ideal body weight adjusted dosing is recommended in patients who:<br>are aged over 18 years<br>are greater than 152cm in height<br>are not pregnant<br>weigh more than the Dose Determining Weight (mandatory)                 |
|--------------------------------------------------------------------------------------------|--------------------------------------------------|--------------------------------------------------------------------------------------------|-----------------------------------------------------------|----------------------------------------------------------------------------------------------------|
| Please note that more than or                                                              | ne dose type                                     | can be selected where ava                                                                  | ilable and clinic                                         | ally appropriate.                                                                                                    |
| Intravenous Doses                                                                          |                                                  |                                                                                            |                                                           |                                                                                                    |
| Disseminated Enter                                                                         | rovirus Do                                       | se (IVIg)                                                                                  |                                                           |                                                                                                    |
| Description: One dose of 2                                                                 | g/kg at any s                                    | tage is permitted (in additi                                                               | on to the maint                                           | enance dose) in the management of disseminated enterovirus infection.                                                                                                    |
| Maintenance Dose                                                                           | (IVIg)                                           |                                                                                            |                                                           |                                                                                                    |
| Description: 0.4–0.6g/kg ev<br>range. More frequent dosin<br>trough level at the lower lin | very four wee<br>ng to achieve<br>nit of the age | eks or more frequently, to a<br>IgG trough level of up to 9<br>-specific serum IgG referer | achieve IgG trou<br>g/L is permitted<br>ace range. A tota | gh level of at least the lower limit of the age-specific serum IgG reference<br>I if chronic suppurative lung disease is not adequately controlled at an IgG<br>I dose of up to 1 g/kg may be given over any four week period. |
| Curr                                                                                       | ent Dose                                         | PRIVIGEN AU - 40.00 g (0.                                                                  | 40 g/kg) every 4                                          | weeks.                                                                                                    |
| Infusion M                                                                                 | Method *                                         | Intravenous                                                                                | •                                                         |                                                                                                    |
|                                                                                            | Product                                          | The allocated Intravenou                                                                   | s product for th                                          | is condition is <b>PRIVIGEN AU. 2</b>                                                                                                    |
|                                                                                            |                                                  | Available sizes: <b>5.00 g, 10</b><br>The allocated product is l                           | .00 g and 20.00                                           | g                                                                                                    |
| Request a different                                                                        | product                                          |                                                                                            |                                                           |                                                                                                    |
|                                                                                            |                                                  |                                                                                            |                                                           | <ul> <li>Set using patient's current dose</li> </ul>                                                                                                    |
| Do                                                                                         | ose / Kg *                                       | 0.40 🗘 g                                                                                   |                                                           | Total Dose *                                                                                                    |
| Fre                                                                                        | quency *                                         | Every 4 🗘 Weel                                                                             | s 🔻 for                                                   | ¢ course(s)                                                                                                    |
| Date Re                                                                                    | equired *                                        | 28-Apr-2023                                                                                | Ap                                                        | proximate End Date 🕑                                                                                                    |
| Dose will be administe<br>divi                                                             | ered as a<br>ded dose                            | Dose cannot be divided o                                                                   | ue to available                                           | product sizes.                                                                                                    |
| Co                                                                                         | omments                                          |                                                                                            |                                                           |                                                                                                    |
|                                                                                            |                                                  |                                                                                            |                                                           |                                                                                                    |
|                                                                                            |                                                  |                                                                                            |                                                           |                                                                                                    |
|                                                                                            |                                                  | Subcularieous administra                                                                   | ation of immund                                           | giobaini can be considered as an alternative to Ivig.                                                                                                    |
| Note: The system message saying                                                            | em will p<br>g Date re                           | repopulate the <b>Da</b><br>quired matches th                                              | <b>te Require</b><br>e next plan                          | <b>d</b> to be the same as the next planned date and display a ned date. There is no treatment gap.                                                                                                    |
| Date Required *                                                                            | 28-Ap                                            | r-2023                                                                                     |                                                           | Approximate End Date 😡                                                                                                    |
|                                                                                            | 6                                                | Date required ma                                                                           | tches the                                                 | next planned date. There is no treatment gap.                                                                                                    |

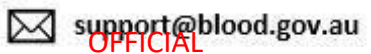

| ★BL | .0 | 0 | DS | TAR |
|-----|----|---|----|-----|
|     |    |   |    |     |

Ø

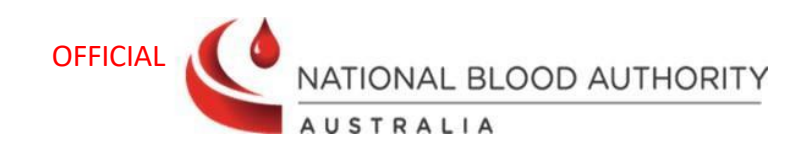

**Note:** If the date required is changed, creating a *treatment gap*, the system will display a pop-up message advising the date entered creates a treatment gap and will suggest an alternative treatment date to avoid a gap in treatment. The suggested date is based on the frequency selected in the new request.

| Requested Date Confirmation                                                                                                    |
|----------------------------------------------------------------------------------------------------|
| Approval of this continuing authorisation request will override the current authorisation and cancel any undispensed doses.                                                                                                    |
| The Date Required selected falls outside the chosen frequency. Proceeding may cause a gap in the patient's treatment plan since their last treatment was on 31-Mar-2023. Based on the frequency selected, the next expected dose would be 28-Apr-2023. |
| To prevent a gap in the treatment plan, should <b>28-Apr-2023</b> be the Date Required?                                                                                                    |
| No – keep the date entered Yes – change date to 28-Apr-2023                                                                                                    |

There are two ways of recording patient review outcomes.

**Option A**: If you select **No – keep the date entered**, the date you entered (e.g. 20 May 2023) will become the date of the first approved dose for this Continuing Authorisation Request. This may cause a gap in the treatment as specified in the pop-up.

**Option B**: If you select **Yes – change date to [Insert date]**, the date suggested by the system (e.g. 28 April 2023, in the example above) will be the date of the first dose for this Continuing Authorisation Request. This function is designed to reduce the number of unintentional gaps in a patient's treatment plan.

4. Once complete, confirm contact details and tick the box to indicate all information submitted is accurate and true. Select **Submit**.

|             | Contact Name *                                                                                                    |        |  |  |  |
|-------------|----------------------------------------------------------------------------------------------------|--------|--|--|--|
|             | Contact Number(s) *                                                                                                    |        |  |  |  |
| This reques | ; ready for submission. Please review the request details and click 'Submit' to submit this request.                                                                                                    |        |  |  |  |
|             | l acknowledge the governance and management arrangements for the appropriate supply and use of immunoglobulin<br>products, funded under the national blood arrangements, and the provision of information required to support authorisation.<br>To the best of my knowledge, the information provided in this form is true and correct.                                                                                                    |        |  |  |  |
|             | I have explained to the patient (or parent/carer/guardian) and I believe that they are aware of and understand:                                                                                                    |        |  |  |  |
|             | <ul> <li>the risks and benefits of treatment with immunoglobulin products and alternative treatments (where these exist),</li> <li>the national access conditions and governing requirements for the appropriate supply and use of immunoglobulin products</li> <li>under the national blood arrangements, including that immunoglobulin products may need to change from time to time</li> <li>(for patients requiring ongoing treatment only) the nature of ongoing monitoring and review and that access to product will cease if response to treatment does not demonstrate clinical benefit.</li> </ul> |        |  |  |  |
|             | Save Draft                                                                                                    | Submit |  |  |  |

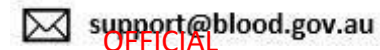

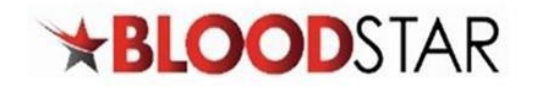

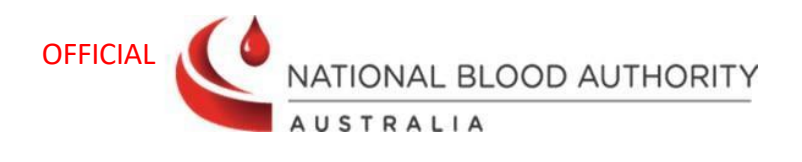

| Request Submitted                                                                 |                                                                                                    |   |
|-----------------------------------------------------------------------------------|----------------------------------------------------------------------------------------------------|---|
| Your request has been s                                                           | ubmitted for assessment. You will be advised of the outcome of the assessment via BloodSTAR Messages. | × |
| Request Date<br>Patien<br>Requesting Medical Office<br>Urgency<br>Reference Numbe |                                                                                                    |   |

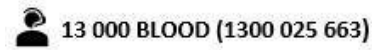

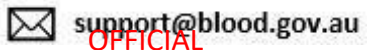

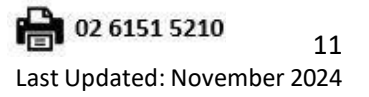

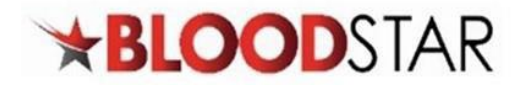

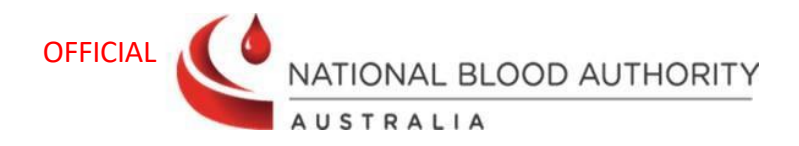

Medical Officers can review a patient's authorisation without requesting for continuing treatment.

| Review Details                                                   |                                                                                                    |
|------------------------------------------------------------------|----------------------------------------------------------------------------------------------------|
| Review Date *                                                    | 11-Nov-2024                                                                                                    |
| Reviewing Medical Officer *                                      | Lam the Reviewing Medical Officer                                                                                                    |
|                                                                  | Select existing Treating Medical Specialist                                                                                                    |
|                                                                  | Q Nominate a Reviewing Medical Officer                                                                                                    |
|                                                                  | The Criteria requires that a review must be undertaken by an Immunologist.                                                                                                    |
| Review Criteria                                                  |                                                                                                    |
| Select all review criteria that the<br>patient's condition meets | Initial review by an immunologist is required at six months and annually thereafter. <u>Read more *</u><br>Documentation of clinical effectiveness is necessary for continuation of lg therapy. |
| ·                                                                | □ Monitoring of serum immunoglobulin levels (IgG. IgA and IgM) and any history of infection                                                                                                    |
|                                                                  |                                                                                                    |
| Review Outcome                                                   |                                                                                                    |
| Review Outcome *                                                 | O Request Continuing Treatment                                                                                                    |
|                                                                  | These review outcomes provide supporting information for the assessment of an additional authorisation period.                                                                                  |
|                                                                  | Record a review without requesting continuing treatment. Access to therapy will continue unchanged to the authorisation<br>end date.                                                            |
|                                                                  | <ul> <li>Cease Treatment</li> <li>End the current authorisation because Ig therapy is no longer required, or is being requested under a different indication</li> </ul>                         |
| . Once complete, select S                                        | Submit.                                                                                                    |
| Peview Outcome *                                                 |                                                                                                    |
| Review outcome                                                   | These review outcomes provide supporting information for the assessment of an additional authorisation period.                                                                                  |
|                                                                  | Review Only                                                                                                    |
|                                                                  | Record a review without requesting continuing treatment. Access to therapy will continue unchanged to the authorisation end date.                                                               |
|                                                                  | <ul> <li>Cease Treatment</li> <li>End the current authorisation because Ig therapy is no longer required, or is being requested under a different indication</li> </ul>                         |
|                                                                  |                                                                                                    |

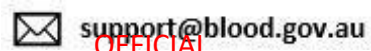

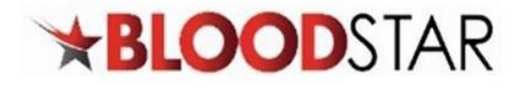

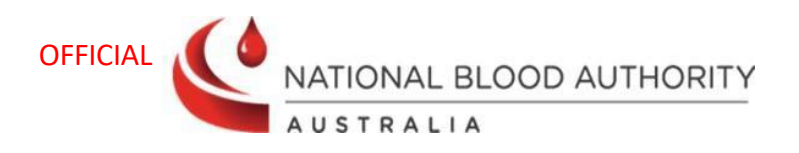

×

A

Your review outcomes have been saved.

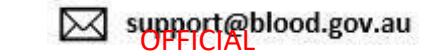

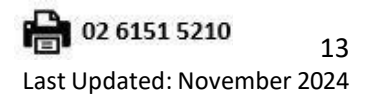

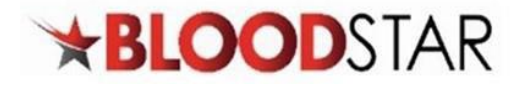

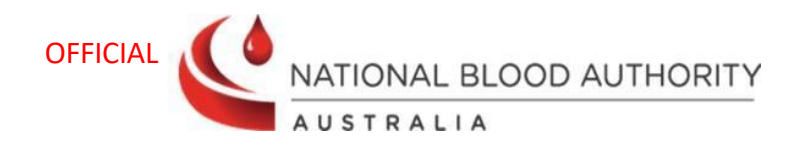

Medical Officers can cease a patient's current authorisation if it is no longer required or is being requested under a different indication. You have the option to cease treatment immediately or to choose a later date.

| Review Details                      |                                                                                                    |
|-------------------------------------|----------------------------------------------------------------------------------------------------|
| Review Date *                       | 11-Nov-2024                                                                                                    |
| Reviewing Medical Officer *         | am the Reviewing Medical Officer                                                                                                    |
|                                     | Select existing Treating Medical Specialist                                                                                                    |
|                                     | Q Nominate a Reviewing Medical Officer                                                                                                    |
|                                     | The Criteria requires that a review must be undertaken by a specialist.                                                                                                    |
| Review Criteria                     |                                                                                                    |
| Select all review criteria that the | Initial review is required within six months by any specialist with ongoing reviews at least Read more                                                                                                    |
| putents condition meets             | announy to assess chined benefic                                                                                                    |
|                                     | Monitoring of serum immunoglobulins (IgG, IgA and IgM) and any history of infection                                                                                                    |
|                                     | AND                                                                                                    |
|                                     | There should be regular consideration of a trial period of cessation of IVIg for the purposes of immunological evaluation<br>unless medically contraindicated on safety grounds (such as neutropenia, immunosuppressant medication, active |
|                                     | bronchiectasis and/or suppuratives lung disease) or severe hypogammaglobulinaemia persists where no significant                                                                                                    |
|                                     | improvement has occurred in the underlying condition. That cessation is best commenced in September of Occober.                                                                                                    |
|                                     | Criterion<br>When IdA and IdM are trending unwards and close to normal and the nationt is well, a trial off therapy (in Sentember or                                                                                                    |
|                                     | October) is considered to allow immunological re-evaluation, or is medically contraindicated                                                                                                    |
|                                     | Please note: A diagnosis of bronchiectasis and/or suppurative lung disease must be consistent with the guideline of the<br><u>Thoracic Society of Australia and New Zealand</u> (Chang AB et al. 2014).                                    |
| Review Outcome                      |                                                                                                    |
| Review Outcome *                    | O Request Continuing Treatment                                                                                                    |
|                                     | These review outcomes provide supporting information for the assessment of an additional authorisation period.                                                                                                    |
|                                     | <ul> <li>Review Only</li> <li>Record a review without requesting continuing treatment. Access to therapy will continue unchanged to the authorisation<br/>end date.</li> </ul>                                                             |
|                                     | Cease Treatment                                                                                                    |
|                                     | End the current authorisation because Ig therapy is no longer required, or is being requested under a different indication                                                                                                    |
|                                     | Cessation Date * O Immediately                                                                                                    |
|                                     | O Select a date                                                                                                    |
|                                     |                                                                                                    |

Note: If there are planned doses remaining in the patient's authorisation, ceasing treatment will cancel all the planned doses after the selected cessation date. A warning message will be displayed, and the message is as follows.

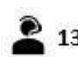

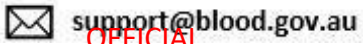

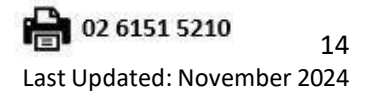

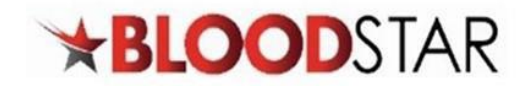

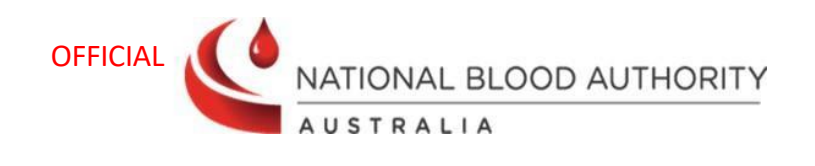

|          | Deview Oute                                                                                                    |                                                                                                    |
|----------|----------------------------------------------------------------------------------------------------|----------------------------------------------------------------------------------------------------|
|          | Keview Outc                                                                                                    | These review outcomes provide supporting information for the assessment of an additional authorisation period.                                                                                                    |
|          |                                                                                                    | ○ Review Only                                                                                                    |
|          |                                                                                                    | Record a review without requesting continuing treatment. Access to therapy will continue unchanged to the authorisation<br>end date.                                                                                                    |
|          |                                                                                                    | @ Cease Treatment     End the current authorisation because Ig therapy is no longer required, or is being requested under a different indication     indication     indin     indication     indication     indi |
|          |                                                                                                    | Authorisation has 4 planned doses on the treatment plan. Cease treatment will cancel all these planned doses.<br>The patient will not be able to access funded immunoglobulin under this authorisation until a new initial authorisation request is approved.                                                                                                    |
|          |                                                                                                    | Cessation Date *                                                                                                    |
|          |                                                                                                    | ○ Select a date                                                                                                    |
| A n      | Vour review outco                                                                                                    | knowledge the request has been submitted and navigate back to the <b>Patient Rec</b> onners have been saved.                                                                                                    |
| A n      | Vour review outco<br>View the ceased A<br>ew Authorisation                                                                          | knowledge the request has been submitted and navigate back to the <b>Patient Rec</b> onomes have been saved.                                                                                                    |
| A n      | Vour review outco<br>View the ceased A<br>ew Authorisation                                                                          | knowledge the request has been submitted and navigate back to the <b>Patient Reco</b><br>omes have been saved.<br>Authorisation, select <b>Record Review</b> under <b>View Authorisation</b> .                                                                                                    |
| An<br>To | Vour review outco<br>View the ceased A<br>ew Authorisation                                                                          | knowledge the request has been submitted and navigate back to the Patient Reco<br>omes have been saved.<br>Authorisation, select Record Review under View Authorisation.                                                                                                    |
| A n      | Vour review outco<br>view the ceased A<br>ew Authorisation                                                                          | knowledge the request has been submitted and navigate back to the Patient Reco<br>omes have been saved.<br>Authorisation, select Record Review under View Authorisation.                                                                                                    |
| An<br>To | Vour review outco<br>View the ceased A<br>ew Authorisation<br>Patient Details                                                       | Authorisation, select Record Review under View Authorisation.  Patient  d Review Authorisation History Assessment Amendment History                                                                                                    |
| An<br>To | Vour review outco<br>View the ceased A<br>ew Authorisation<br>Patient Details                                                       | knowledge the request has been submitted and navigate back to the Patient Record     omes have been saved.     Authorisation, select Record Review under View Authorisation.     Patient     Patient     Authorisation History     Assessment Amendment History     Review Medical Officer     Review Outcome     Status                                                                                                    |
| An<br>To | Vour review outco<br>Vour review outco<br>view the ceased A<br>ew Authorisation<br>Patient Details<br>Review Date Re<br>11-Nov-2024 | knowledge the request has been submitted and navigate back to the Patient Record omes have been saved.           Authorisation, select Record Review under View Authorisation.           Patient           rd Review         Authorisation History         Assessment Amendment History           Reviewing Medical Officer         Review Outcome         Status           Cease Treatment         Ceased         Itel Itel Itel Itel Itel Itel Itel Itel                                                                                                    |

13 000 BLOOD (1300 025 663)

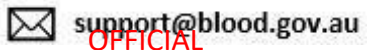

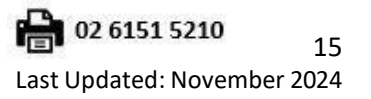